#### 芳賀町スポーツ施設予約システムの利用のしかた

〇次のURLからスポーツ施設予約システムを利用できます。

URL https://www.town.tochigi-haga.lg.jp/ireserve/index.html

1. 予約システムのトップ画面 (芳賀町ホームページからリンクしています)

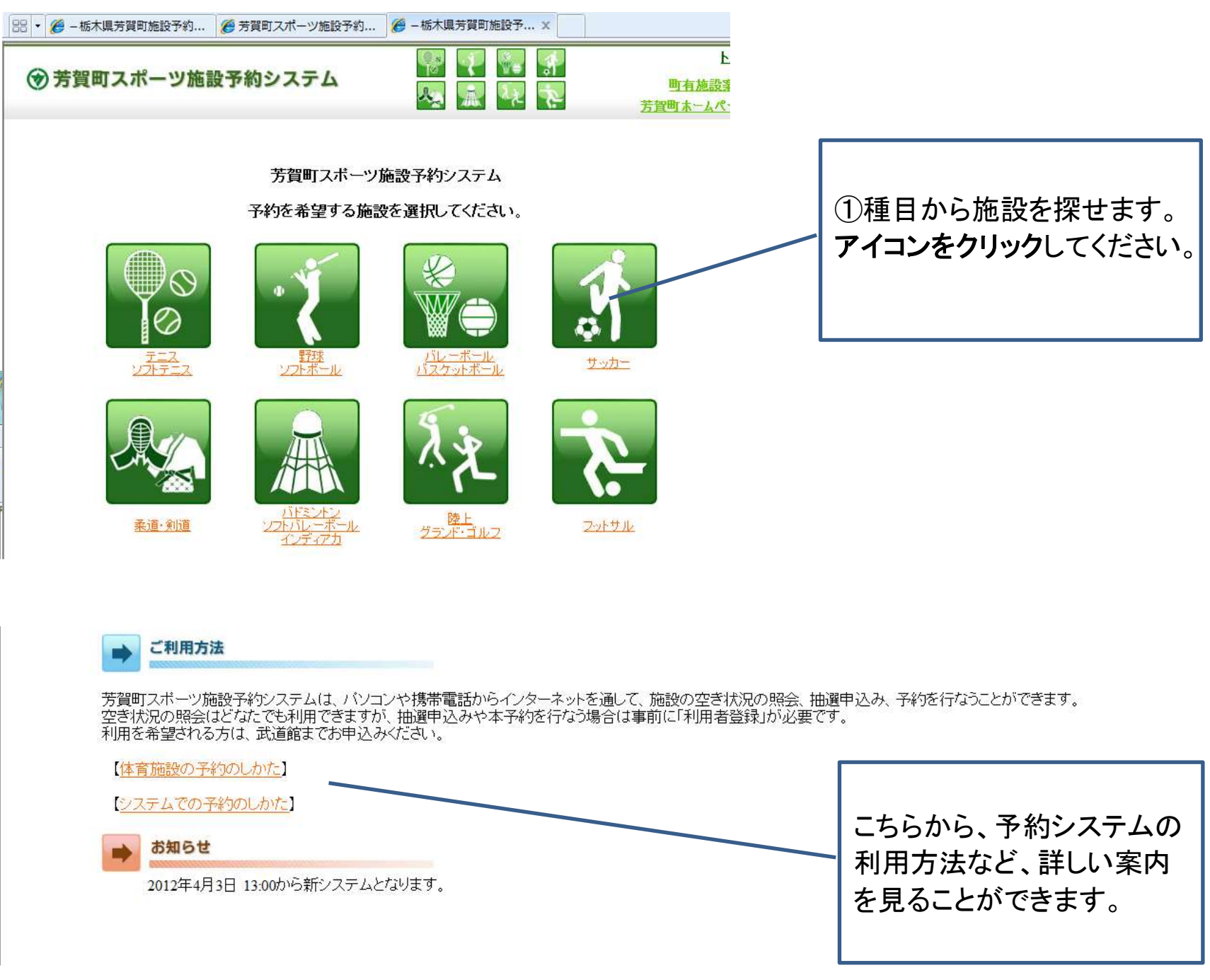

- 2. 利用種目のアイコンをクリックして、最初の画面
  - URL https://www.town.tochigi-haga.lg.jp/ireserve/index.html

| トップ<br><u>町有施設案内</u><br>芳賀町ホームページ | <del>ار</del><br>چ |      |     |       | システム | ⑦ 芳賀町スポーツ施設予約シス☆ |        |       |   |       |      |
|-----------------------------------|--------------------|------|-----|-------|------|------------------|--------|-------|---|-------|------|
| ▼ 週表示 1日表示                        | ▼ 28日 ▼            | 3月 👻 | • 3 | 2012年 | 日付選択 |                  | バドミントン | 用途で選択 | × | (すべて) | 所で選択 |

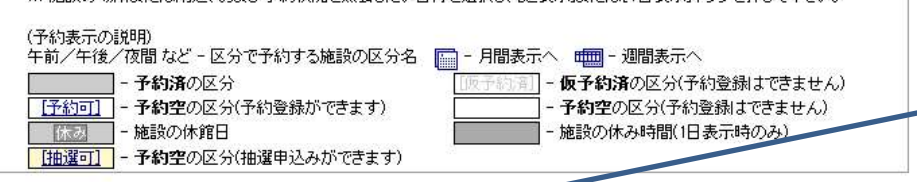

#### ②抽選申込み・予約をするときは、この 「ログイン」ボタンをクリックしてください。

施設の予約を行う場合は、こちらで[ログイン]してください。

| 施設名             |         | <u>28 (7K)</u> | <u>29 (木)</u> | <u>30(金)</u>                            | <u>31 (±)</u>         | 1(日)                                  | <u>2(月)</u> | 3(火)   |
|-----------------|---------|----------------|---------------|-----------------------------------------|-----------------------|---------------------------------------|-------------|--------|
| 芳賀町体育館          |         |                |               |                                         | 42                    | · · · · · · · · · · · · · · · · · · · |             | 12     |
| 芳賀町体育館(バドミントンA) | 午前      |                |               |                                         |                       |                                       | [予約可]       | [予約可]  |
|                 | 午後      |                |               |                                         | [予約可]                 | [予約可]                                 | [予約可]       | [予約可]  |
|                 | 夜間      |                |               |                                         |                       | [予約可]                                 | [予約可]       | [予約可]  |
| 芳賀町体育館(バドミントンB) | 午前      |                | 0             | 2 · · · · · · · · · · · · · · · · · · · |                       | [予約可]                                 | [予約可]       | [予約可]  |
|                 | 午後      |                | 8             |                                         | [予約可]                 | [予約可]                                 | [予約可]       | [予約可]  |
|                 | 夜間      |                |               |                                         | 1                     | [予約可]                                 | [予約可]       | [予約可]  |
| 芳賀町体育館(バドミントンC) | 午前      |                |               |                                         |                       | [予約可]                                 | [予約可]       | [予約可]  |
|                 | 午後      |                |               |                                         | [予約可]                 | [予約可]                                 | [予約可]       | [予約可]  |
|                 | 夜間      |                |               |                                         | and the second second | [予約可]                                 | [予約可]       | [予約可]  |
| 芳賀町体育館(全面)      | 午前      |                |               |                                         |                       |                                       | [予約可]       | [予約可]  |
|                 | H- 1.44 |                | 2             |                                         | 1 17 05-11            | 1 17 05-1                             | 1705-1      | 1705-1 |

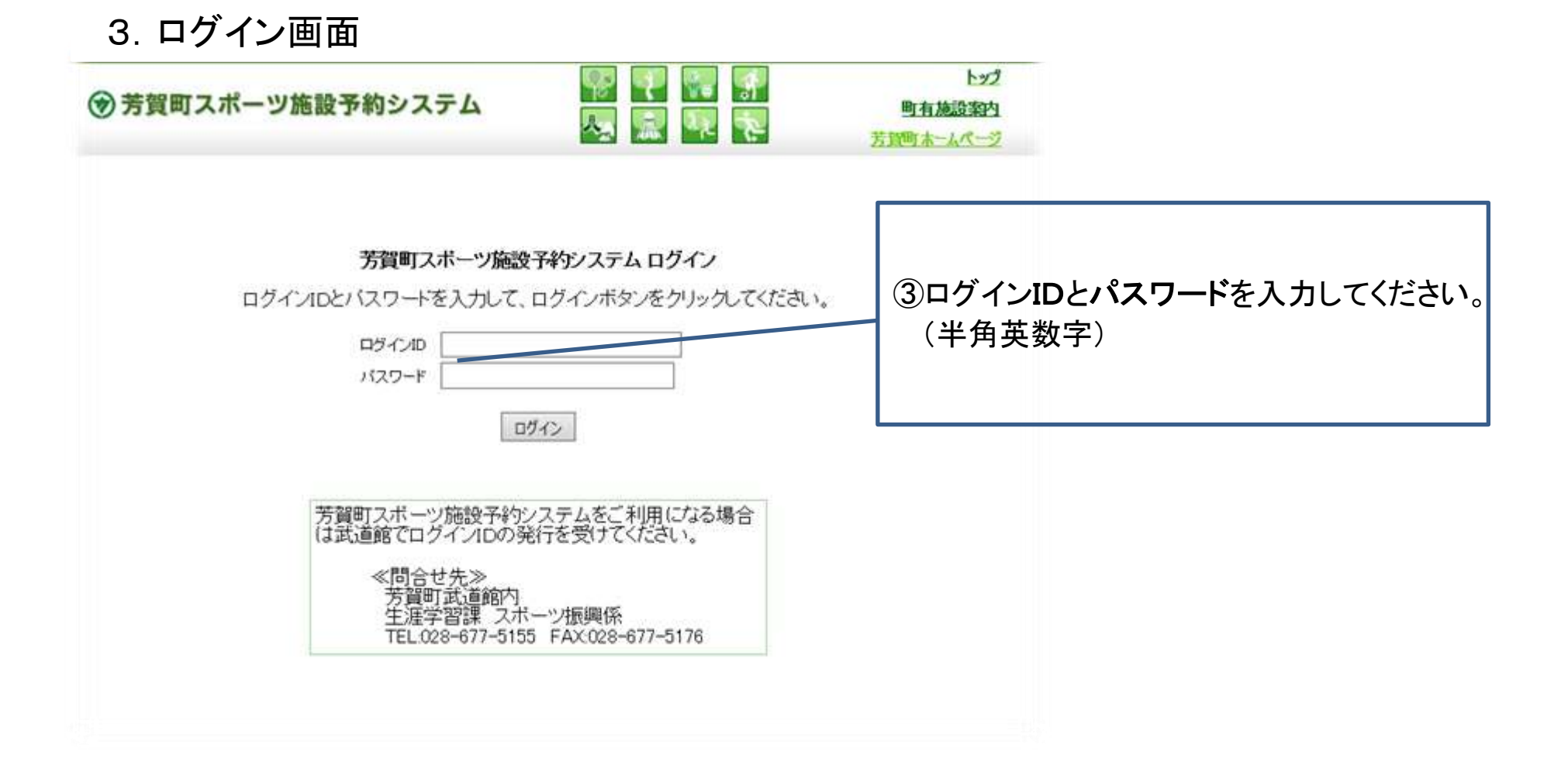

# 4. ログインが正しく行なわれた画面

| 🔠 🕶 🏉 -栃木県芳賀町施設予 🗙                                                            | 🧷 🌈 芳賀町スポーツ施設子                                                                  | 約 🏉 - 栃木県芳賀町施                                                                                           | g予約                                                                                                    |                                                                                                    |                                |
|-------------------------------------------------------------------------------|---------------------------------------------------------------------------------|----------------------------------------------------------------------------------------------------|----------------------------------------------------------------------------------------------------|----------------------------------------------------------------------------------------------------|--------------------------------|
| ● 芳賀町スポーツ施                                                                    | 設予約システム                                                                         |                                                                                                    | ₩ <b>₹</b>                                                                                                    | トップ<br><u>町有施設案内</u><br>芳賀町ホームページ                                                                     |                                |
| 場所で選択(すべて) 🔹                                                                  | 用途で選択 (すべて)                                                                     | ▼ 日付選択 2012年                                                                                            | • 4月 • 28日 • 🗓                                                                                                    | 表示 1日表示                                                                                               |                                |
| ※ 施設の場所または用<br>(予約表示の説明)<br>午前/午後/夜間など<br>- 予約済<br>(予約可) - 予約空<br>(旅家) - 施設の) | ∃途、および予約状況を照会し<br>≦ - 区分で予約する施設の区<br>の区分<br>の区分(予約登録ができます)<br>休館日               | たい日付を選択し、「週表示」また<br>分名 - 月間表示へ                                                                          | は[1日表示]ボタンを押して下<br>- 週間表示へ<br>)済の区分(予約登録)まできま<br>の区分(予約登録)まできまも<br>休み時間(1日表示時のみ)                                          | さい。<br>ミせん)<br>Fん)                                                                                    | ④正しくログインできると「OOさん、よう           |
| [抽選□]] - 丁本利至                                                                 | の区示福雄単之みかできま<br>芳賀町教育<br>「予約状況の確認」                                              | 72<br>委員会さん、ようこそ。<br>利用者情報確認] ロク                                                                        | 701                                                                                                    |                                                                                                    | こそ。」と表示されよう。                   |
| 施設名                                                                           | <u>28 (土)</u> <u>29 (日)</u>                                                     | <u>30(月)</u> 1(火)                                                                                       | 2 (JK) 3 (J                                                                                                    | <u>村 4(金)</u>                                                                                         |                                |
| 芳賀町体育館                                                                        |                                                                                 |                                                                                                    | D41 /337. D41 /3                                                                                                    | 2                                                                                                    |                                |
| 芳賀町1年育館(ハドミントンA) 午前     午夜間     天賀町(本育館(ハドミントンA) 午前     天賀町(本育館(ハドミントンB) 午前   | (版予約済) (近約回)     (版予約済) (元約回)     (予約可) (予約可)     (予約可) (予約可)     (予約可) (予約可)   |                                                                                                    | 2日1日<br>1日<br>1日<br>1日<br>1日<br>1日<br>1日<br>1日<br>1日<br>1日                                                                | <u> 回 </u>                                                                                            | (5) - 1                        |
| 「「「「」「」「」」「「」」「」」「「」」「」」「「」」「」」「」」「」」「」                                       | [予約可]<br>[予約可]<br>[予約可]                                                         |                                                                                                    |                                                                                                    |                                                                                                    |                                |
| 12回<br>芳賀町体育館(バドミントンC) 午前<br>一<br>午後<br>夜間                                    | 「予約可」         「予約可」           「予約可」         「予約可」           「予約可」         「予約可」 | 日本町1         日温度町           日油運可         日油運可           「予約可」         日油運可           「予約可」         日油運可 | (抽選可)         (抽選可)         (抽選可)           (抽選可)         (抽選可)         (抽選可)           (抽選可)         (抽選可)         (抽選可) | (回)         (抽選可)           [回]         [抽選可]           [回]         [抽選可]           [回]         [抽選可] | 申込みができます。                      |
| <u></u>                                                                       |                                                                                 |                                                                                                    |                                                                                                    |                                                                                                    | │ 【抽選可】ボタンをクリックすると申込み          |
| 6-1                                                                           |                                                                                 |                                                                                                    |                                                                                                    |                                                                                                    | 画面になります。<br>なお、【抽選可】のとなりの数字は現在 |

【予約可】と表示されている部分は予約ができます。 抽選日の午後1時から、抽選で予約が入らな

かった施設を、先着順で予約できます。

使用日の3日前まで、予約が可能です。 ただし、使用日の6日前を過ぎてから行なっ た予約はキャンセルできませんのでご注意くだ さい。

【予約可】ボタンをクリックすると予約画面に なります。 の抽選申込み数です。

#### 5. 抽選申込み画面(【抽選可】ボタンをクリックすると、この画面になります)

| ・・・・・・・・・・・・・・・・・・・・・・・・・・・・・                                                                                                    | 3 ・ 6 - 栃木県芳賀町施設予… × 6 芳賀町スポーツ施設予約…                                                                                                    |                                                                               |
|----------------------------------------------------------------------------------------------------|----------------------------------------------------------------------------------------------------|-------------------------------------------------------------------------------|
| S - 2     P か か 2 B の P B を チ - 2 P 2 D 2 D 2 A 2 B 2 B 2 B 2 B 2 B 2 B 2 B 2 B 2 B                                                                                                    | <ul> <li>              중賀町スポーツ施設予約システム</li></ul>                                                                                                    | <u>*ップ</u><br>案内<br>( <u>ジ</u>                                                |
| <ul> <li></li></ul>                                                                                                    | <b>抽選申込み内容を入力し、申込み内容の確認へと進んでください。</b><br>(※は必須項目です。)                                                                                                    | ⑤-2<br>予約 <b>希望時間</b> をチェックしてください。                                            |
| International (1)       (5)       -4         「申込み内容の確認」ボタンをクリ:<br>ると確認画面に進みます。         6. 抽選申込み確認画面         ************************************                                                                                                    | 基本情報         施設名: 芳賀町(本育館(パドミントンA)         予約日: 2012年 5月 1日         現在の抽選予約数: 0 件         予約時間帯: ● 午前(18:80-12:00) ● 午後(12:00-17:00) ● 夜間(17:00-21:30)         ※予約する時間帯にチェックをしてください。         ※脱ご予約済みの時間帯はチェックができないようになっています。         利用情報         利用目的: 練習 ● (使用目的元をの肥を選択した場合に入力))         種目: パドミントン         (仅ポーツ施設の場合に入力))※         利用人数: 男4       人 女0 | ⑤-3<br>種目(必須)と利用人数(必須)を入力してください。<br>人数は半角で、必ず男女とも入力してください。0人のときは「0」で入力してくたさい。 |
| <ul> <li>6. 抽選申込み確認画面</li> <li>・ ● も本見写異可能設 ··· × ● 写異町スポーツ施設 ··· * ● ・本人世写異可能設 ··· * ● ・本人世写異可能設 ··· * ● ・本人世写異可能 ··· * ● ··· · ● ··· · ● ··· ● ··· · ● ··· · ● ··· · ● ··· · ● ··· ● ··· ●</li></ul> | <b>ギリ用者 16 報知</b><br>備考:<br>申込み内容の確認                                                                                                    | 5-4<br>「申込み内容の確認」ボタンをクリックすると確認画面に進みます。                                        |
| は下の内容で登録します。情報に間違いがなければ「抽選申込み登録」で申込みを確定してください。<br>を本権解<br>歴史: 2012年 5月 1日<br>現在の抽選予約第2: 10년<br>予約時間第: 午前(08:30-12:00)                                                                                                    | <ul> <li>6. 抽選申込み確認画面</li> <li> <ul> <li></li></ul></li></ul>                                                                                                    | トップ<br>設案内<br><u> ふページ</u>                                                    |
| 利用植報:線習<br>(種目):バドミントン<br>利用人数:男 4人女 0人       登録メールアドレスに完了のお知ら<br>が届きます。         利用者情報<br>備考: <ul> <li> <ul> <li></li></ul></li></ul>                                                                                                    | 以下の内容で登録します。情報に間違いがなければ「抽選申込み登録」で申込みを確定してください<br>基本情報<br>施設名: 芳賀町体育館(パドミントンA)<br>予約日: 2012年 5月 1日<br>現在の抽選予約数: 0 件<br>予約時間帯: 午前(08:30-12:00)                                                                                                    | 、<br>⑤-5<br>申込み内容を確認し、「 <b>抽選申込み登</b><br>録」ボタンをクリックして申込み完了です。                 |
| 利用者情報       備考:       抽選申込み登録     やり直す                                                                                                    | <b>利用情報</b><br>利用目的: 練習<br>(種目): パドシトン<br>利用人数: 男 4人 女 0人                                                                                                    | 登録メールアドレスに完了のお知らせ<br>が届きます。                                                   |
|                                                                                                    | <b>利用者情報</b><br>備考:<br>抽選申込み登録 やり直す                                                                                                    |                                                                               |

7. 抽選申込み完了画面

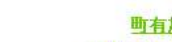

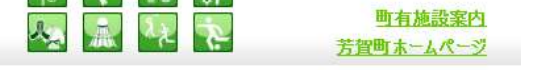

#### 下記の内容で抽選申込みが登録されました。

予約状況の確認および予約の削除をされる場合には、[予約状況の確認]をご利用ください。

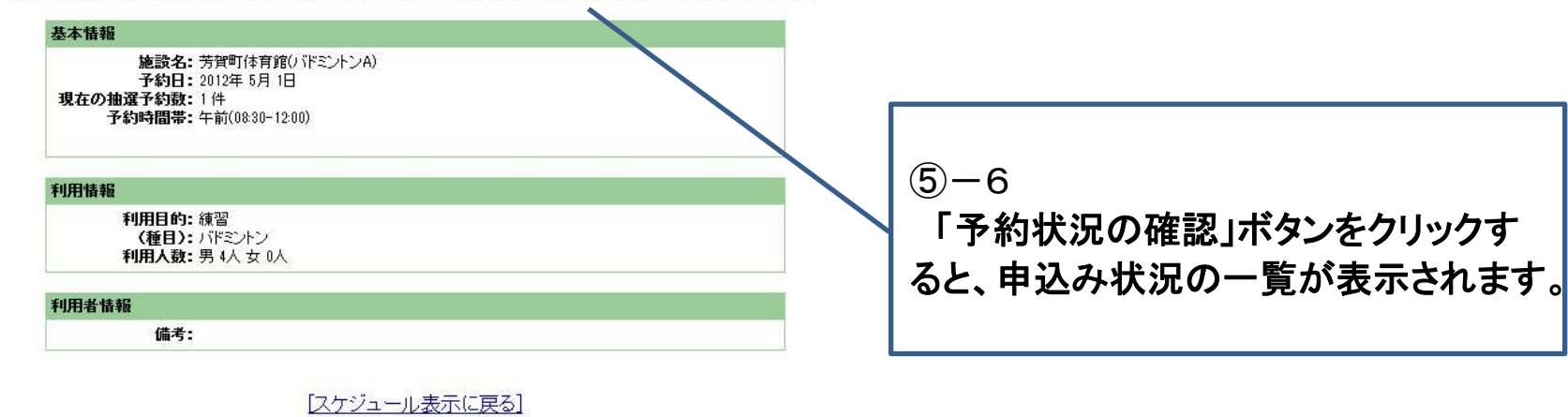

#### 8. 予約状況確認画面

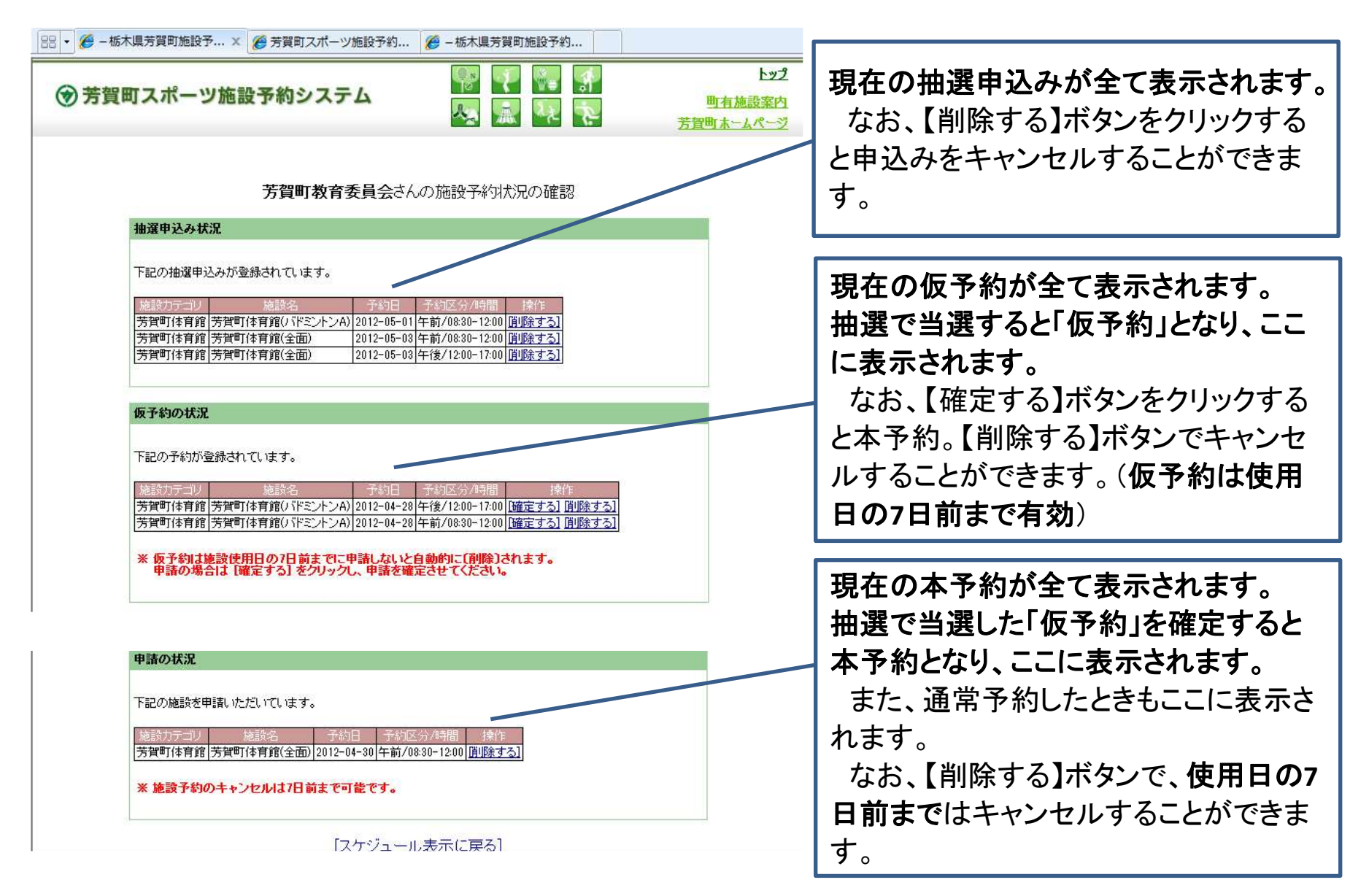

# 9. 予約画面(【予約可】ボタンをクリックすると、この画面になります)

| 188 • 🏉 - 栃木県芳賀町施設予… 🗙 🏈 芳賀町スポーツ施設予約… 🦉 - 栃木県芳賀町施設予約…                                                                                                  |                                            |
|----------------------------------------------------------------------------------------------------|--------------------------------------------|
| ・         ・         ・                                                                                                    | ⑥-2<br>予約希望時間をチェックしてください。                  |
| 予約内容を入力し、予約内容の確認へと進んでください。                                                                                                    |                                            |
| (※(は必須項目です。)                                                                                                    | (6) - 3                                    |
| 基本情報                                                                                                    | 種目(必須)と利用人数(必須)を入力し                        |
| 施設名: 芳賀町(本育館(バドミントンA) 子約日: 2012年 4月 1日                                                                                                    | てください。                                     |
| <ul> <li>予約時間帯: ▼午前(08:30-12:00) □午後(12:00-17:00) □夜間(17:00-21:30)</li> <li>※予約する時間帯にチェックをしてください。</li> <li>※既に予約消済みの時間帯はチェックができないようになっています。</li> </ul> | 人数は半角で、必ず男女とも入力して<br>ください。0人のときは「0」で入力してくだ |
| 利用情報                                                                                                    | さい。                                        |
| 利用目的:練習 ・ (使用目的でその他を選択した場合に入力)                                                                                                    |                                            |
| 種目: パドミントン (スポーツ施設の場合に入力) ※                                                                                                    |                                            |
| <b>利用人数:</b> 男 2 人 女 2 人 ※                                                                                                    | 6-4                                        |
| 予約の確認<br>[スケジュール表示に戻る]                                                                                                    | 「予約の確認」ボタンをクリックすると確<br>認画面に進みます。           |

#### 10. 予約の確認画面

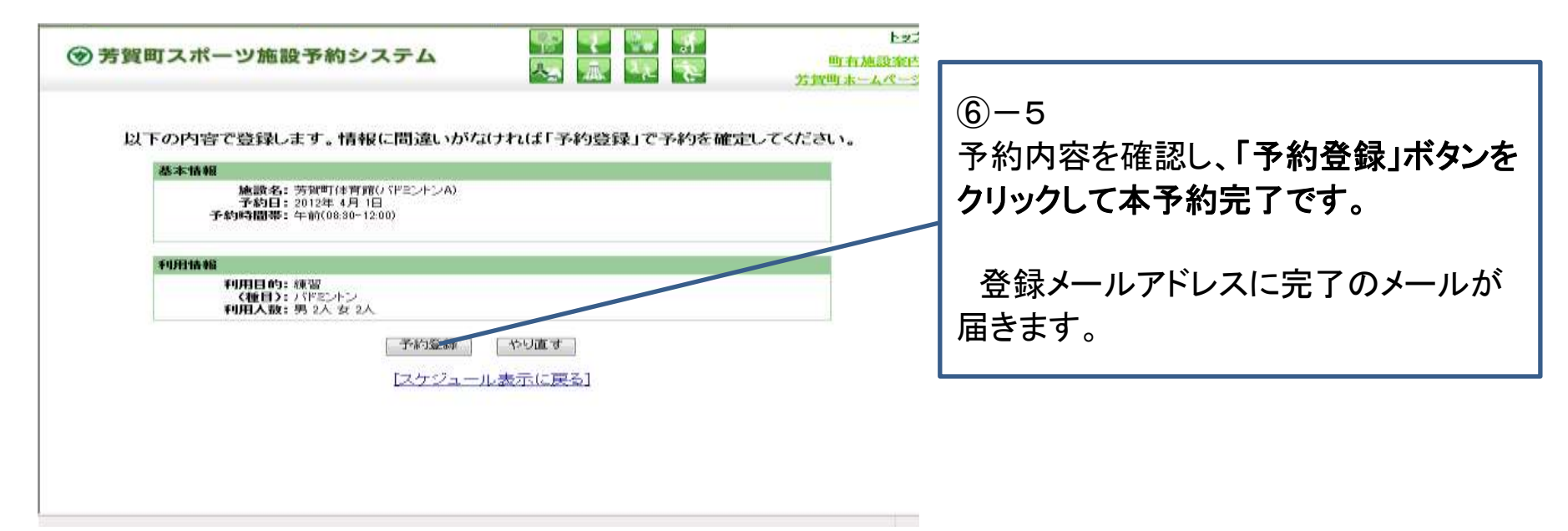

# 11. 予約完了画面

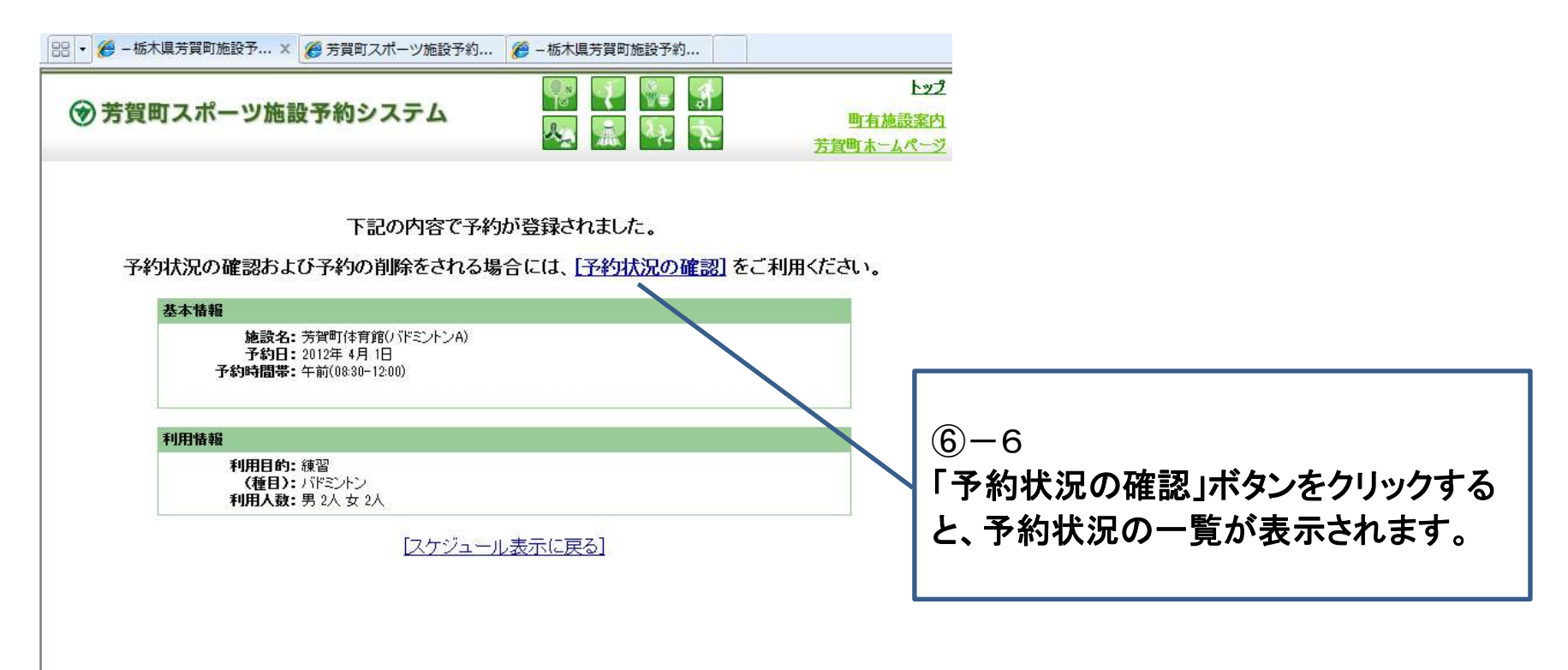

12. 画面表示の切り替え(1日表示、週表示、月間表示、施設で選択)

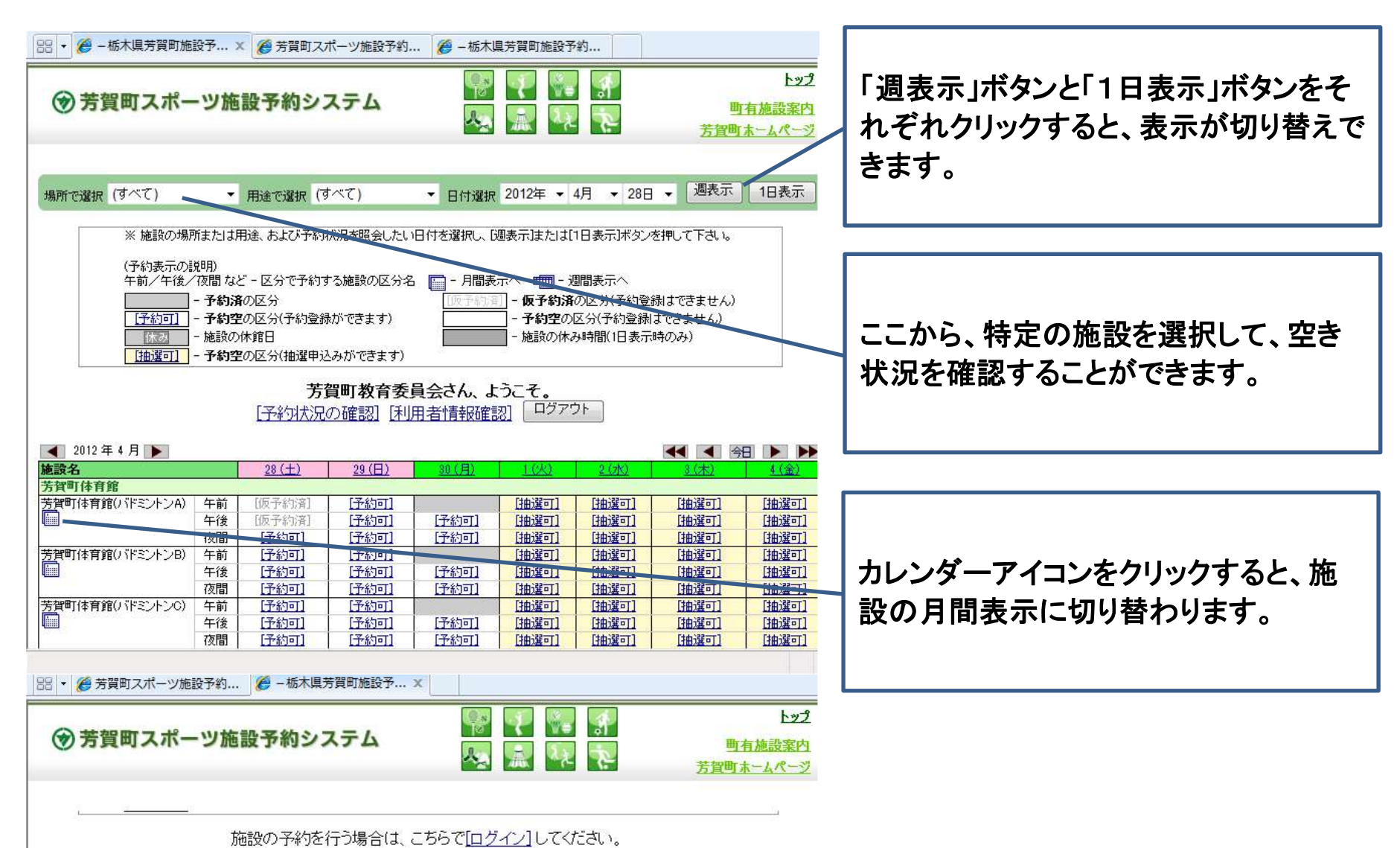

|      | 8     | 月     | 火        | 水     | 木     | 金     | ±      |
|------|-------|-------|----------|-------|-------|-------|--------|
|      | 1     | 2     | 3        | 4     | 5     | 6     | 7      |
| 午前   |       | [予約可] | [予約可]    |       | [予約可] | [予約可] | [予約可]  |
| 午後   | [予約可] | [予約可] | [予約可]    | [予約可] | [予約可] | [予約可] | [予約可]  |
| 夜間   | [予約可] | [予約可] | [予約可]    | [予約可] | [予約可] | [予約可] | [予約可]  |
| 围    | 8     | 9     | 10       | 11    | 12    | 18    | 14     |
| 午前   | [予約可] | [予約可] | [予約可]    | [予約可] | [予約可] | [予約可] |        |
| 午後   | [予約可] | [予約可] | [予約可]    | [予約可] |       | [予約可] | [予約可]  |
| 夜間   | [予約可] | [予約可] | [予約可]    | [予約可] | [予約可] | [予約可] | [予約可]  |
|      | 15    | 16    | 17       | 18    | 19    | 20    | 21     |
| 午前   | [予約可] | [予約可] | [予約可]    | [予約可] | [予約可] | [予約可] | [予約可]  |
| 午後   | [予約可] | [予約可] | [予約可]    | [予約可] | [予約可] | [予約可] | [予約可]  |
| 夜間   | [予約可] | [予約可] | [予約可]    | [予約可] | [予約可] | [予約可] | [予約可]  |
|      | 22    | 23    | 24       | 25    | 26    | 27    | 28     |
| 午前   | [予約可] | [予約可] | [予約可]    | [予約可] | [予約可] | [予約可] | [仮予約済] |
| 午後   | [予約可] | [予約可] | [予約可]    | [予約可] | [予約可] | [予約可] | [仮予約済] |
| 夜間   | [予約可] | [予約可] | [予約可]    | [予約可] | [予約可] | [予約可] | [予約可]  |
|      | 29    | 30    | 1        | 2     | 3     | 4     | 5      |
| 午前   | [予約可] | [予約可] | [抽選可](1) | [抽選可] | [抽選可] | [抽選可] | [抽選可]  |
| 午後   | [予約可] | [予約可] | [抽選可]    | [抽選可] | [抽選可] | [抽選可] | [抽選可]  |
| 75月月 | [予約可] | [予約可] | [抽選可]    | [抽選可] | [抽選可] | [抽選可] | [抽選可]  |

#### 月間表示の例

# ひとつの施設の1か月の空き状況を表示できます。

13. 利用者設定情報の変更(パスワード、メールアドレスの変更)

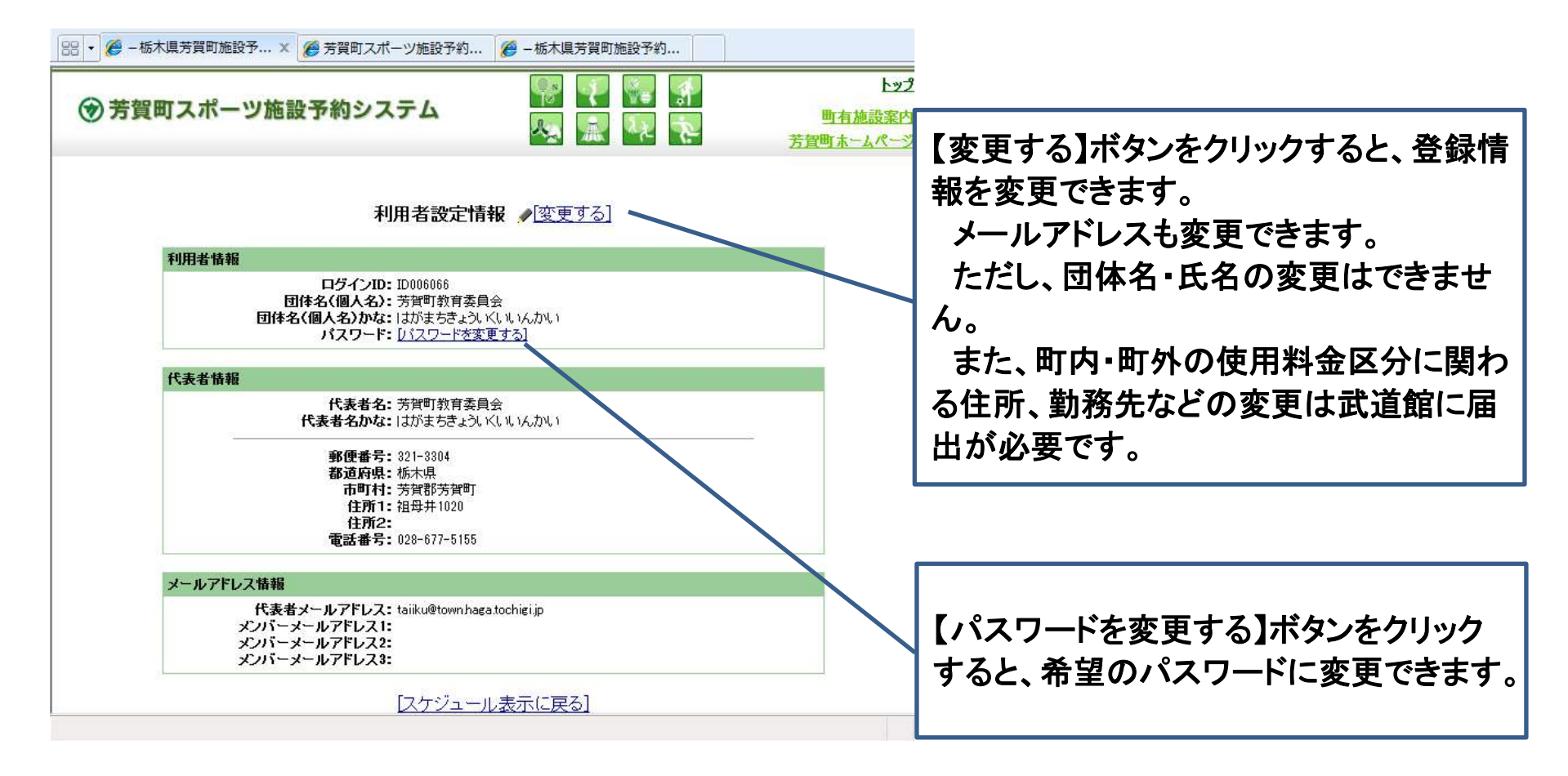

この案内は、予約システムの主な画面と操作方法を説明したものです。 抽選申込み、予約、キャンセル及び利用上の注意事項などの詳しい利用方法 は、別紙「インターネット施設予約サービスの利用方法」をお読みください。 <u>芳賀町武道館内 生涯学習課 スポーツ振興係</u>

電話 028-677-5155 FAX 028-677-5176

E-mail taiiku@www.town.tochigi-haga.lg.jp